## Faire un signalement sur BLOCTEL :

- Se rendre sur le site Bloctel (1) : <u>https://www.bloctel.gouv.fr/</u>
- Cliquez sur le bouton Se connecter (2)

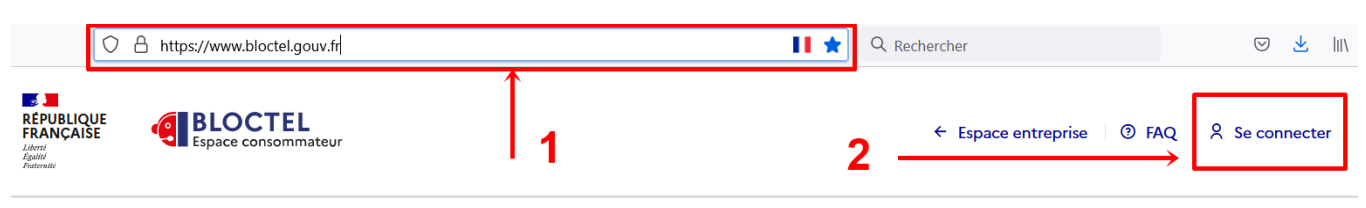

Se connecter à votre compte créé.

- Renseignez votre identifiant ou adresse courriel (1)
- Renseignez votre mot de passe (2)
- Confirmez sur le bouton Connexion (3)

| https://www.blo                                    | ctel.gouv.fr/auth/realms/PUBLIC/protocol/openid-co                                                                                                    | onnect/auth?resp 80 %                              | her                       |        |
|----------------------------------------------------|----------------------------------------------------------------------------------------------------|----------------------------------------------------|---------------------------|--------|
| REPUBLIQUE<br>FRANCAISE<br>James<br>James<br>James | BLOCTEL<br>Espace consommateur                                                                                                    |                                                    | ← Espace entreprise 0 FAQ |        |
| Importa     Si vous ne     passe en o              | <b>int !</b><br>vous êtes jamais connecté depuis le 01/10/2021, po<br>liquant sur le lien <u>Mot de passe oublié ?</u>                                                                                                    | ur des raisons de sécurité, merci de procéder à un | renouvellement de mot de  |        |
|                                                    | Espace                                                                                                    | Consommateur                                       |                           |        |
|                                                    | Connecte                                                                                                    | z-vous à votre compte                              | _ 1                       |        |
|                                                    | Identifiant ou adr                                                                                                    | esse courriel                                      | _ 2                       |        |
|                                                    | Hot de passe                                                                                                    |                                                    | 3                         |        |
|                                                    | 🗆 Se souvenir de                                                                                                    | moi <u>Mot de passe oublié ?</u>                   |                           |        |
|                                                    |                                                                                                    | Connexion                                          |                           |        |
|                                                    |                                                                                                    |                                                    |                           |        |
| Cliquez sur                                        | le bouton (2) Signal                                                                                                    | er un démarchage abusif                            | ignaler un démarchage     | abusif |
|                                                    |                                                                                                    |                                                    |                           |        |
| https://signal.conso.go                            | uv.fr/bloctel                                                                                                    |                                                    |                           |        |
|                                                    | https://www.bloctel.gouv.fr/tableau-de-bord                                                                                                    | 80 % 📘 🏠 🔍 Rechercher                              |                           |        |
|                                                    | REPUBLICUE<br>FRANCAISE<br>Join<br>Joint<br>Internet<br>Market<br>Market | ← Espace entreprise                                | O FAQ                     |        |
|                                                    | Accueil Mon compte                                                                                                    | 0                                                  |                           |        |
|                                                    | Nur<br>Mes numéros bloqués (3)                                                                                                    | néros enregistrés                                  |                           |        |
|                                                    | 06 . 01 .<br>Denuis le : 20/12/2021 Denuis le : 04/12/2021                                                                                                    | 06                                                 | 1                         |        |

## Signaler un problème de démarchage abusif

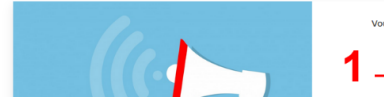

• Cochez la raison du signalement (1) : Je reçois des appels indésirables...

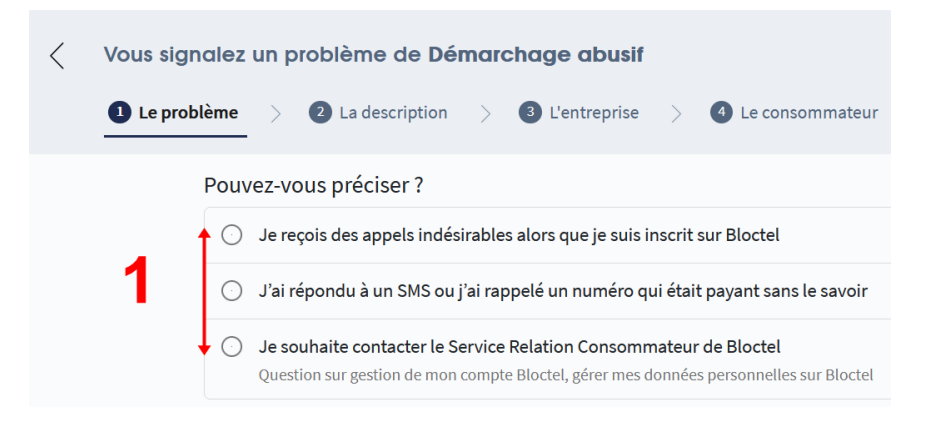

• Continuez à remplir le formulaire de signalement en cochant la proposition vous concernant : **L'entreprise veut me vendre...** (*les 4 premières propositions ne justifient pas un signalement*).

| Ρ | Pouvez-vous préciser ? |                                                                                                    |  |  |  |
|---|------------------------|----------------------------------------------------------------------------------------------------|--|--|--|
|   | 0                      | L'appel concerne mon entreprise                                                                                                    |  |  |  |
|   | 0                      | Je suis client de l'entreprise ou j'ai demandé à être rappelé<br>Exemple : j'ai un contrat avec l'entreprise, j'ai demandé un devis |  |  |  |
|   | 0                      | L'appel a pour but de me vendre des journaux                                                                                        |  |  |  |
|   | 0                      | L'appel concerne un sondage                                                                                                    |  |  |  |
|   | 0                      | L'entreprise veut me vendre un objet ou un service alors que je ne suis pas client chez<br>eux                                      |  |  |  |

Poursuivre en cochant l'option « Non, je n'y travaille pas » (1). Puis validez sur le bouton Continuer (2)

| Travaillez-vous dans l'entreprise q | ue vous souhaitez signaler ? |
|-------------------------------------|------------------------------|
| 🔿 Oui                               | ↑ <b>1</b>                   |
| Non, je n'y travaille pas           | Ļ                            |
| Continuer 2                         |                              |

• Renseignez le n° de l'appelant (1), puis validez sur le bouton Continuer (2)

## Informations sur l'entreprise

Numéro de téléphone vous ayant appelé (obligatoire)

 098540:
 1

 Continuer
 2

• Renseignez les informations demandées.

Votre code postal (obligatoire) SignalConso en a besoin pour alerter le bon service.

77130

| 098540                                                                     |                  |
|----------------------------------------------------------------------------|------------------|
|                                                                            | Modifier 🥖       |
|                                                                            |                  |
| Pouvez-vous identifier l'entreprise qui vo                                 | ous a démarché ? |
| SignalConso en a besoin pour informer la répression des fraudes.           |                  |
| Par son nom et son code postal                                             |                  |
| O Par son SIRET ou SIREN ou RCS                                            |                  |
| <ul> <li>Je ne peux pas identifier l'entreprise</li> </ul>                 |                  |
|                                                                            |                  |
|                                                                            |                  |
| Est-ce que l'entreprise est en France ?                                    |                  |
| 🔿 Oui                                                                      |                  |
| Non, elle est à l'étranger<br>Comment retrouver le pays d'une entreprise ? |                  |
| Je ne sais pas                                                             |                  |
|                                                                            |                  |

• Continuez de remplir le formulaire de signalement : Prénom, Nom, votre adresse Mail (1), confirmez en cliquant sur le bouton **Continuer** (2)

| Vos coordonnées nous  <br>signalement | permetter                                                            | nt d'a                                                                  | uthentifier                                                                                             | votre                                                                                             |                                                                                                   |                                                                                        |
|---------------------------------------|----------------------------------------------------------------------|-------------------------------------------------------------------------|----------------------------------------------------------------------------------------------------|---------------------------------------------------------------------------------------------------|---------------------------------------------------------------------------------------------------|----------------------------------------------------------------------------------------|
|                                       |                                                                      |                                                                         |                                                                                                    |                                                                                                   |                                                                                                   |                                                                                        |
| Votre prénom (obligatoire)            | Votr                                                                 | e nom (                                                                 | obligatoire)                                                                                            |                                                                                                   |                                                                                                   |                                                                                        |
| Votre email (obligatoire)             |                                                                      |                                                                         |                                                                                                    |                                                                                                   |                                                                                                   |                                                                                        |
|                                       |                                                                      |                                                                         |                                                                                                    |                                                                                                   |                                                                                                   |                                                                                        |
|                                       | Votre prénom (obligatoire)<br>Votre email (obligatoire)<br>Continuer | Votre prénom (obligatoire) Votr Votre email (obligatoire) Continuer ← 2 | Votre prénom (obligatoire) Votre nom (<br>Votre email (obligatoire) Votre email (obligatoire) Continuer | Votre prénom (obligatoire)<br>Votre email (obligatoire)<br>Votre email (obligatoire)<br>Continuer | Votre prénom (obligatoire)<br>Votre email (obligatoire)<br>Votre email (obligatoire)<br>Continuer | Votre prénom (obligatoire) Votre nom (obligatoire) Votre email (obligatoire) Continuer |

• Pour valider votre signalement renseignez le champ de texte (1) avec le code à usage unique (6 chiffres) reçu sur votre boîte de messagerie (3) puis cliquez sur le bouton Vérifier (2)

| Saisissez le code de validation<br>Un email vous a été envoyé à l'adresse | @gmail.com |
|---------------------------------------------------------------------------|------------|
| SC- Saisissez un code à 6 chiffres.                                       |            |
| Vérifier Renveyer l'email                                                 | <u> </u>   |

Bonjour,

Votre code d'activation SignalConso est: SC-454138 ← 3

L'équipe SignalConso

Cet e-mail vous a été envoyé lors du dépot d'un signalement avec cette cette adresse email sur le site https://signal.conso.gouv.fr

Vérifiez alors le récapitulatif de votre signalement puis finalisez en cliquant sur le bouton Envoyer le signalement. Vous recevrez à nouveau un courriel de confirmation de votre signalement dans votre boîte de messagerie.

|                                       | Récapitulatif de votre problème                                                                                                |
|---------------------------------------|----------------------------------------------------------------------------------------------------|
|                                       | Vérifiez votre signalement avant de l'envoyer à la répression des fraudes.                                                     |
|                                       | Problème                                                                                                    |
|                                       | Démarchage abusif<br>Le recois des appels indésirables alors que le suis inscrit sur Ricctel                                   |
|                                       | L'entreprise veut me vendre un objet ou un service alors que je ne suis pas client chez eux                                    |
|                                       | Modifier                                                                                                    |
|                                       | Description                                                                                                    |
|                                       | Date de l'appel: 17/01/2022<br>Heure de l'appel: de 9h à 10h                                                                   |
|                                       | Votre numéro de téléphone : 01                                                                                                 |
|                                       | Votre numéro d'inscription bloctel (recommandé) : S IB<br>L'appel concernait : Autre                                           |
|                                       | Le vendeur s'est fait passer pour: Autre.                                                                                      |
|                                       | Description : Multiples appels de ce nº : 09 et ou commençant par 09 85 40 Je ne réponds plus                                  |
|                                       | ;09 70 58 ;etc.Lorsque j'ose décrocher soit appels silencieux (avec ou sans bruits de fonds,ça                                 |
|                                       | raccroche,Goodbye).Sinon c'est de plus en plus pour le CPF, rénovation maison, isolation, fournisseurs internet                |
|                                       | Modifier                                                                                                    |
|                                       | Entreprise                                                                                                    |
|                                       | Adresse: 77130                                                                                                    |
|                                       | Code postal : 77130<br>Numéro de téléphone : 098540                                                                            |
|                                       | Modifier                                                                                                    |
|                                       | Consommateur                                                                                                    |
|                                       | Nom:J                                                                                                    |
|                                       | Prénom : J                                                                                                    |
|                                       | Email: @gmail.com                                                                                                    |
|                                       | Envoyer le signalement                                                                                                    |
| Votre signalemer                      | nt a été envoyé.                                                                                                    |
|                                       |                                                                                                    |
| 0                                     |                                                                                                    |
| Que va-t-li                           | se passer maintenant?                                                                                                    |
| ♥ Votre signaleme                     | nt sera lu <b>uniquement</b> par la répression des fraudes ( <u>DGCCRF</u> ).                                                  |
| Vos coordonnée                        | s sont à destination des enquêteurs <b>uniquement</b> .                                                                        |
| Les enquêteurs p<br>demander des élém | pourront être amenés à vous contacter afin de vérifier votre identité ou de vous<br>nents complémentaires à votre signalement. |
| En cas d'erreur sur v                 | votre signalement, envoyez un email à support@signal.conso.gouv.fr                                                             |
|                                       |                                                                                                    |

Bonjour J

<

## Votre signalement a bien été enregistré dans SignalConso.

Comme précisé sur notre site, votre signalement ne sera pas transmis à cette entreprise.

,

Dans tous les cas les enquêteurs de la répression des fraudes en seront informés. Il est possible qu'ils vous contactent pour avoir des informations complémentaires.

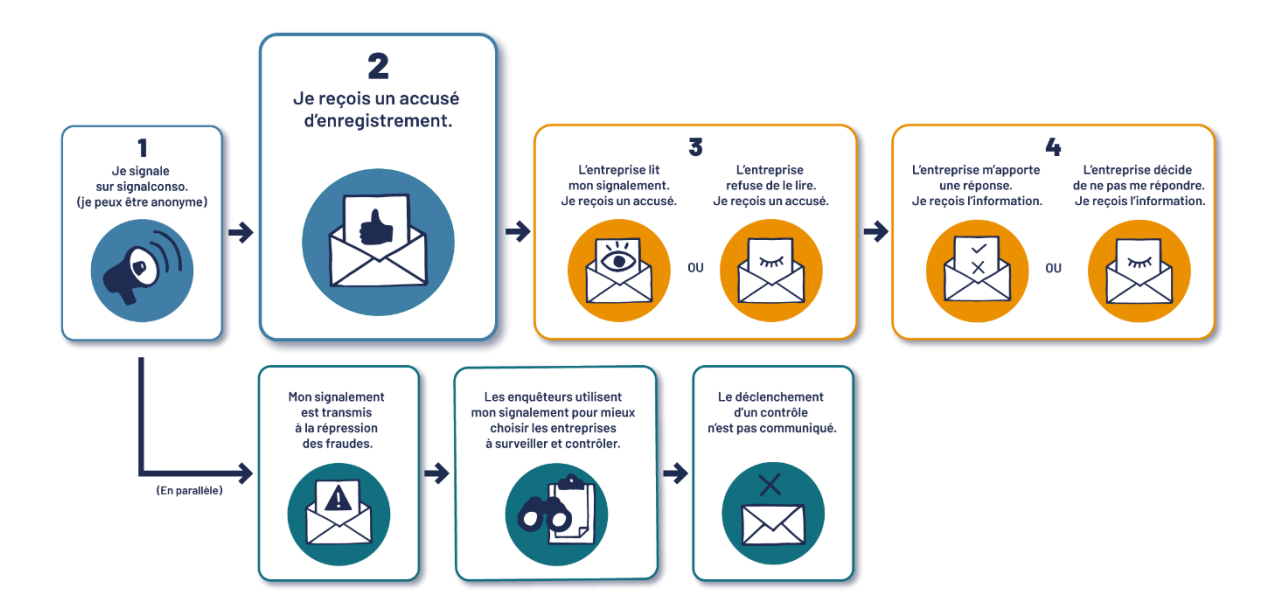